## Guide de démarrage pour l'application de validation des RECOMMANDÉS ENTRANTS

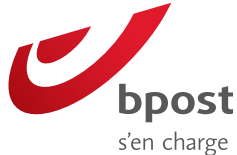

www.bpost.be/validationliste

- Accédez à l'application
- A. De quoi avez-vous besoin pour commencer ?

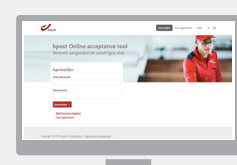

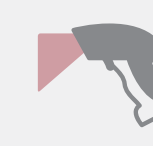

UN ORDINATEUR

UN SCANNER MANUEL

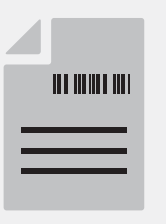

VOTRE LISTE DE RECOMMANDÉS ENTRANTS

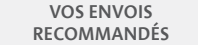

## **B. Identifiez-vous**

- 1. Votre entreprise a un compte pour les autres applications bpost :
- Surfez sur www.bpost.be/validationliste
- Vous avez un compte personnel : utilisez le même nom d'utilisateur et le même mot de passe
- Vous n'avez pas de compte personnel : demandez à la personne détenant les droits d'administration de créer un compte utilisateur.
- 2. Votre entreprise n'a pas de compte pour les autres applications bpost :
- Surfez sur www.bpost.be/validationliste
- Suivez le lien « **Comment s'enregistrer** » et complétez le formulaire web pour demander un compte utilisateur.

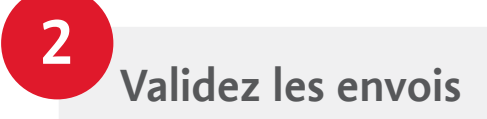

## A. Identifiez la liste

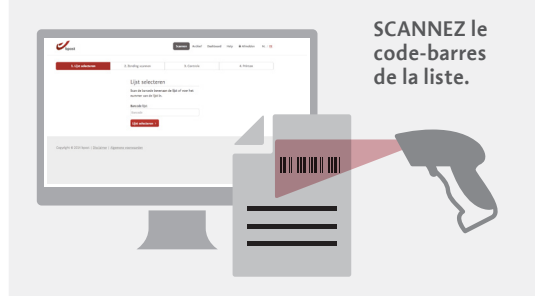

## B. Validez les envois

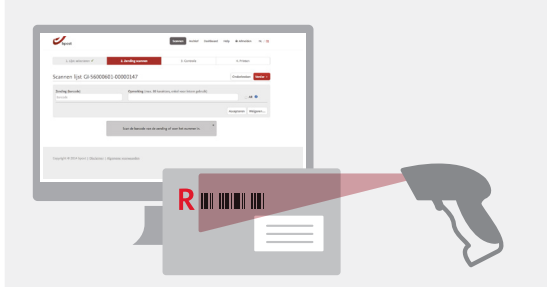

SCANNEZ le code-barres des recommandés. Vous pouvez les ACCEPTER ou les REFUSER.

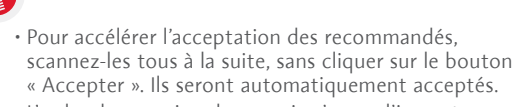

• L'ordre de scanning des envois n'a pas d'importance.

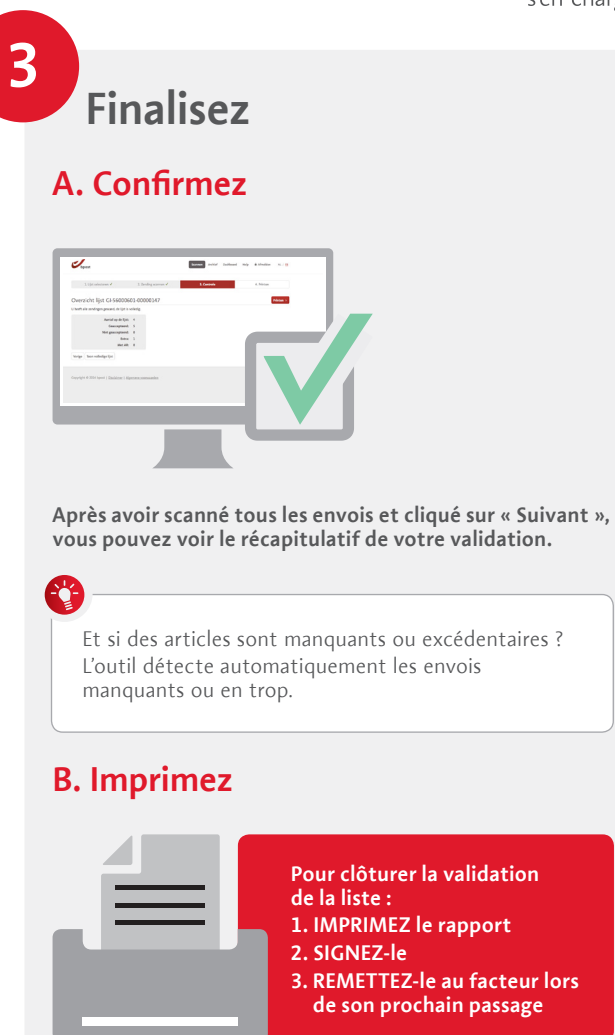

Tous les envois et rapports peuvent être retrouvés et téléchargés via le menu « Archive ». Ils restent disponibles pendant 12 mois.

Plus d'informations ? **OIX OIX OIX**